# DÉPOSER UNE CANDIDATURE AUX MASTERS GESTION DE PATRIMOINE

# Etape 1. Choix de la formation

Il existe deux parcours (deux masters) au sein de la mention Gestion de Patrimoine. Pour les découvrir, rendez-vous sur le site de MOMA :

- Master Gestion de Patrimoine parcours Gestion de patrimoine : <u>https://www.montpellier-</u>management.fr/liste-des-formations/m1-gestion-de-patrimoine/
- Master Gestion de Patrimoine parcours Entreprise, transmission et patrimoine : <u>https://www.montpellier-management.fr/liste-des-formations/m1-entreprise-transmission-patrimoine/</u>

Vous pouvez candidater à l'un des deux masters seulement ou aux deux. Attention, si vous souhaitez candidater aux deux masters, il faut déposer deux candidatures distinctes (ce sont bien deux masters différents).

Pour candidater, une fois connecté sur votre compte E-candidat, cliquez sur "Offre de formation". Dans le menu déroulant, sélectionnez l'établissement et le type de diplôme (MOMA - Masters), puis retrouvez la formation pour laquelle vous souhaitez candidater et cliquez dessus. Attention, il y a deux sessions de candidatures pour chaque master (une en mars, une en mai). Sélectionnez la session correspondantes en regardant les dates de candidature.

|                 | Vous pouvez consulter les formations en dépliant les menus et candidater à une form | ation en cliquant dessus |                             |                       |  |  |
|-----------------|-------------------------------------------------------------------------------------|--------------------------|-----------------------------|-----------------------|--|--|
|                 | Filtre Q Filtrer Filtre en cours : Aucun                                            | and chicklash occoust    |                             |                       |  |  |
| re de formation | Université de Montpellier                                                           |                          |                             |                       |  |  |
|                 | Titre                                                                               | Mots clés                | Dates de candidature        | Mode de candidature   |  |  |
|                 | ▶ 盦 MOMA - D.U.                                                                     |                          |                             |                       |  |  |
|                 | MOMA - Enseignement à distance                                                      |                          |                             |                       |  |  |
|                 | ▶ 盦 MOMA - Licences professionnelles                                                |                          |                             |                       |  |  |
|                 | 👻 🏛 MOMA - Masters                                                                  |                          |                             |                       |  |  |
|                 | ← 🞓 Master LMD                                                                      |                          |                             |                       |  |  |
|                 | Master 1 Comptabilité Contrôle Audit : Parcours Comptabilité Contrôle Au            | MoMa, Comptabilité, Ce   | Du 20/04/2020 au 20/05/2020 | Dossier dématérialisé |  |  |
|                 | Master 1 Contrôle de Gestion et Audit Organisationnel : Parcours Audit et           | Audit, Contrôle interne, | Du 09/03/2020 au 13/04/2020 | Dossier dématérialisé |  |  |
|                 | Master 1 Contrôle de Gestion et Audit Organisationnel : Parcours Contrôl-           | Master 1 Contrôle de G   | Du 09/03/2020 au 13/04/2020 | Dossier dématérialisé |  |  |
|                 | Master 1 Entrepreneuriat et Management de projets : Parcours Accompa                | Master, Entrepreneuria   | Du 09/04/2020 au 14/05/2020 | Dossier dématérialisé |  |  |
|                 | Master 1 Entrepreneuriat et Management de projets : Parcours Managem                | Master, Entrepreneuria   | Du 09/04/2020 au 14/05/2020 | Dossier dématérialisé |  |  |
|                 | Master 1 Finance : Parcours Finance                                                 | Patrimoine, Finance, Cr  | Du 20/04/2020 au 24/05/2020 | Dossier dématérialisé |  |  |
|                 | Master 1 Gestion de Patrimoine : Parcours Gestion de Patrimoine - Sessic            | Patrimoine, Gestion par  | Du 09/03/2020 au 12/04/2020 | Dossier dématérialisé |  |  |
|                 | Master 1 Management : Parcours Management Hôtellerie Tourisme                       | Management, Hôtelleri    | Du 11/04/2020 au 13/05/2020 | Dossier dématérialisé |  |  |
|                 | Master 1 Management - Parcours Management des Organisations et Dév                  | Management Ressource     | Du 20/04/2020 au 27/05/2020 | Dossier dématérialisé |  |  |

Une demande de confirmation apparaitra. Cliquez sur oui.

## Un mail de confirmation vous sera envoyé sur l'adresse email indiquée à la création de votre compte.

Si vous souhaitez revenir plus tard sur vos candidatures pour les compléter/finaliser, vous pourrez retrouver l'ensemble de vos candidatures dans l'onglet « Candidatures ».

# Etape 2. Compléter sa candidature

Si la page ne s'affiche pas directement, allez dans l'onglet « Candidatures ». Sélectionner la formation pour laquelle vous souhaitez compléter la candidature et cliquez sur Vous arrivez alors sur la page de candidature.

| Inform | mations détaillées                                                                                                    |                                                                                                    |                                                                                                    |                                                                                                    | Dates utiles                                 |                                 |                                                      | Adresse de contact                                                               |                                              |                         |                |   |
|--------|----------------------------------------------------------------------------------------------------|----------------------------------------------------------------------------------------------------|----------------------------------------------------------------------------------------------------|----------------------------------------------------------------------------------------------------|----------------------------------------------|---------------------------------|------------------------------------------------------|----------------------------------------------------------------------------------|----------------------------------------------|-------------------------|----------------|---|
| For    | rmation<br>itut du dossier                                                                                                    | Master 1 Gestion de Patrir<br>Patrimoine - Session 1<br>En attente                                                                                                    | noine : Parcours Gestior                                                                                                    | n de                                                                                                    | Date limite de retour<br>Date de publication | <b>19/04/2020</b><br>27/04/2020 |                                                      | Institut Montpellier<br>Rue Vendémiaire E<br>Scol. M1GP bureau<br>24060 MONTPELL | r Management<br>Bât D - CS19519<br>J D113bis |                         |                |   |
| Тур    | oe de traitement                                                                                                    | Accès contrôlé (Validé)                                                                                                    |                                                                                                    |                                                                                                    | Date de confirmation                         | 30/04/2020                      |                                                      | Mail : moma-gp@u                                                                 | montpellier.fr                               |                         |                |   |
| Dé     | cision                                                                                                    | En attente                                                                                                    |                                                                                                    | ~                                                                                                    |                                              |                                 |                                                      | Doncoz à bion cliqu                                                              | or cur "Transmott                            | ro ma candid            | aturo"         |   |
| N'ou   | ubliez pas de cons                                                                                                    | ulter les onglets 'Formulaire                                                                                                    | s complémentaires' et 'In                                                                                                    | formations comp                                                                                                    | lémentaires'                                 |                                 |                                                      |                                                                                  |                                              |                         |                |   |
|        |                                                                                                    |                                                                                                    | complámentaires                                                                                                    | : Informati                                                                                                    | one complémentaires                          | Bloc-n                          | notes*                                               |                                                                                  |                                              |                         |                |   |
| 🖹 Pi   | ièces justificat                                                                                                    | ives @ Formulaires                                                                                                    | complementaires                                                                                                    | 1 IIIOIIIau                                                                                                    | ons complementaires                          | No Dioc I                       | 10000                                                |                                                                                  |                                              |                         |                |   |
| Procé  | lèces justificat<br>édure dématérial                                                                                                    | isée, veuillez déposer vos p                                                                                                    | pièces via les command                                                                                                    | es du tableau av                                                                                                    | vant le 19/04/2020. Une fois                 | fait vous dev                   | rez transmett                                        | re votre candidature.                                                            |                                              | 0                       | c              |   |
| Procé  | lèces Justificat<br>édure dématérial<br>Pièce justificativ                                                                                                    | isée, veuillez déposer vos p                                                                                                    | pièces via les command                                                                                                    | es du tableau av                                                                                                    | vant le 19/04/2020. Une fois                 | fait vous dev                   | vrez transmett<br>Statut                             | re votre candidature.<br>Pièce conditionnelle                                    | Commentaire                                  | <b>O</b><br>Modificatio | 2<br>on statut |   |
| Procé  | ièces Justificat<br>édure dématérial<br>Pièce justificativ<br>Curriculum vit                                                                                                    | isée, veuillez déposer vos p<br>e<br>ae détaillé (CV)                                                                                                    | pièces via les command                                                                                                    | Fichier                                                                                                    | ant le 19/04/2020. Une fois                  | a fait vous dev                 | Statut<br>En attente                                 | re votre candidature.<br>Pièce conditionnelle                                    | Commentaire                                  | Modificatio             | 2<br>on statut | t |
| Procé  | ièces justificat<br>édure dématérial<br>Pièce justificativ<br>Curriculum vit<br>Relevés de not<br>baccalauréat (<br>étrangère four<br>consulaires fra<br>en France. L'or<br>définitive                                                                                                    | isée, veuillez déposer vos p<br>e<br>e<br>ae détaillé (CV)<br>es pour chacune des anné<br>ou équivalent) inclus. Pour<br>mir une copie de la traduct<br>ginal sera demandé a um                                                                                                    | es de formation depuis<br>les decuments en lang<br>ion établie par les servi<br>ment de l'inscription                                                                                                    | Fichier<br>Fichier<br>Fichier<br>Fichier<br>Fichier<br>Fichier<br>Fichier<br>Fichier<br>Fichier                                                                                                    | ant le 19/04/2020. Une fois                  | s fait vous dev                 | rrez transmett<br>Statut<br>En attente<br>En attente | re votre candidature.<br>Pièce conditionnelle                                    | Commentaire                                  | Modificatio             | 2<br>on statut | t |
| Procé  | lèces justificati<br>édure dématérial<br>Pièce justificativ<br>Curriculum vit<br>Relevés de not<br>baccalauréa (<br>étrangère four<br>consulaires fra<br>en France. L'or<br>définitive<br>Diplômes obte<br>années de forn<br>Pour les docur<br>traduction éta<br>ou par un trad<br>demandé au n | VVES Z FORMULAIRES<br>isée, veuillez déposer vos p<br>e<br>ae détaillé (CV)<br>es pour chacune des anné<br>ou équivalent jointois. Pour<br>nir une copie de la traduct<br>ungla à l'étranger ou par u<br>ignal sera demandé au m<br>nation depuis le baccalaur<br>nation depuis le baccalaur<br>ents en langue étrangère<br>Dile par les services consul | es de formation depuis<br>les de command<br>les documents en lang<br>ion établie par les servi<br>ment de l'inscription<br>sistie) pour chacune de<br>éat (ou équivalent) incl.<br>Jaires, l'ançais à l'étrang<br>intitive. | Fichier<br>Fichier<br>Fic | ant le 19/04/2020. Une fois                  | s fait vous dev                 | statut<br>Statut<br>En attente<br>En attente         | re votre candidature.<br>Pièce conditionnelle                                    | Commentaire                                  | Modificatio             | Ø on statut    | ł |

## Dates utiles

Les dates utiles doivent être lues de la façon suivante :

Date limite de retour : date limite de dépôt des dossiers (au-delà de cette date, aucune candidature ne • sera acceptée).

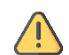

Attention, nous vous conseillons de compléter votre dossier bien avant cette date car nous ne pourrons plus vous aider à télécharger ou modifier vos dossiers après cette date. Si vous déposez votre candidature le jour J ou quelques heures avant la date de clôture, vous prenez donc le risque que personne ne puisse résoudre les éventuels problèmes que vous rencontrerez. Dans ce cas, votre candidature pourrait tout simplement n'être jamais prise en compte... Ne faites donc pas les choses au dernier moment !

- Date de publication : date à laquelle l'ensemble des étudiants aura reçu une réponse d'admission ou de ٠ refus
- Date de confirmation : date à laquelle les étudiants admis doivent avoir confirmé leur venue.

#### Informations générales

Vous trouverez dans les informations générales l'adresse de contact (moma-gp@umontpellier.fr). Écrivez à cette adresse en cas de difficultés notoires lors de la candidature. Attention, vous candidatez en Master 1 : votre capacité à remplir un dossier et à vous débrouillez pour trouver sur le web les outils nécessaires pour adresser les pièces demandées aux formats exigés font déjà partie des critères de recrutement... Cela démontre votre capacité à chercher de l'information (vive les moteurs de recherche !) et à mettre en pratique les conseils trouvés.

## Ajout/suppresion de pièces

Pour ajouter des pièces à votre candidature, il suffit de cliquer sur l'icône 📩 à droite de chaque pièce exigée. Une fenêtre apparait et vous demande de charger votre fichier. Pour cela, cliquez sur « choisir fichier ».

| Veuillez choisir un fichier (maxim | um = 8Mo) de type PDF, JPG ou PNG. | Choisir Fichier |
|------------------------------------|------------------------------------|-----------------|
|                                    | ¥ Fermer                           |                 |

Attention, les pièces fournies doivent être au format demandé (voir liste des pièces justificatives plus bas avec description et format) et respecter la limite de taille. Si besoin, utilisez un outil de compression des fichiers PDF en ligne (voir assistance).

Une fois les pièces téléchargées, vous pouvez les consulter (pour vérifier que vous avez bien charger les bonnes pièces) ou les supprimer (pour les remplacer par exemple).

| Pièce                 | Description                                     | Format<br>exigé | Statut      |  |
|-----------------------|-------------------------------------------------|-----------------|-------------|--|
| Formeulaina           | Formulaire d'informations générales à           |                 |             |  |
| Formulaire            | télécharger et à compléter avant de le          | PDF*            | Obligatoire |  |
| complementaire        | charger à nouveau sur la plateforme.            |                 |             |  |
|                       | CV détaillé contenant vos formations,           |                 |             |  |
|                       | expériences professionnelles, extra-            |                 |             |  |
| CV détaillé           | professionnelles et tout autre information      | PDF*            | Obligatoire |  |
|                       | jugée pertinente pour l'étude de votre          |                 |             |  |
|                       | dossier.                                        |                 |             |  |
| Relevés de notes pour |                                                 |                 |             |  |
| chacune des années de | Relevés de notes du bac (et non diplôme) +      |                 |             |  |
| formation depuis le   | ensemble des relevés de notes obtenus           | PDF*            | Obligatoire |  |
| baccalauréat (ou      | depuis le bac dans votre cursus universitaire.  |                 |             |  |
| équivalent) inclus    |                                                 |                 |             |  |
| Diplômes obtenus pour |                                                 |                 |             |  |
| chacune des années de | Diplôme du bac (ou équivalent) + diplômes       |                 | Obligatoiro |  |
| formation depuis le   | acquis après le bac (BTS, DUT, licence).        | FDF             | Obligatolie |  |
| baccalauréat inclus   |                                                 |                 |             |  |
|                       | Lettre de motivation exposant a minima votre    |                 |             |  |
| Lettre de motivation  | projet professionnel, votre profil et           |                 | Obligatoire |  |
| dactylographiée       | l'adéquation de votre profil à la formation. La | FDF             |             |  |
|                       | lettre doit être rédigée à l'ordinateur.        |                 |             |  |
|                       | Photo de type portrait (pas nécessairement      |                 |             |  |
|                       | photo d'identité officielle) permettant de      |                 | Obligatoire |  |
| Photo d'identité      | vous identifier. Vous devez être seul(e) sur la | JEG             |             |  |
|                       | photo et la photo doit être cadrée au niveau    |                 |             |  |
|                       | du visage ou du buste.                          |                 |             |  |

## Les pièces justificatives à fournir sont les suivantes :

| Résultat du test Score IAE<br>Message (SIM) | Si vous avez passé plusieurs tests, vous<br>pouvez joindre l'ensemble des résultats<br>obtenus.                                                                                                    | PDF* | Obligatoire    |
|---------------------------------------------|----------------------------------------------------------------------------------------------------|------|----------------|
| Lettre de<br>recommandation                 | Lettre de recommandation rédigée par un<br>enseignant ou un professionnel et exposant<br>vos qualités et la pertinence de votre<br>candidature. Vous pouvez charger autant de<br>lettres de recommandations que vous le<br>souhaitez. | PDF* | Facultative*** |
| Promesse d'embauche <sup>T</sup>            | Promesse d'embauche en apprentissage ou<br>contrat d'apprentissage                                                                                                    | PDF* | Facultative*** |
| Résultat du test TOSA                       | Score obtenu au test TOSA                                                                                                    | PDF* | Facultative*** |
| Attestation de niveau de langue anglaise    | Résultat d'un test de langue (TOEIC , TOEFL)                                                                                                    | PDF* | Facultative*** |

\*Pour les PDF, utilisez un outil en ligne pour fusionner les fichiers et si la taille excède 8Mo, utilisez un outil pour compresser les pdf (voir assistance).

\*\*Pour la photo, nous n'acceptions pas les photos envoyées au format Word ou PDF. Si besoin, utilisez encore une fois un convertisseur de fichiers en ligne pour obtenir le format souhaité.

\*\*\*Pour les pièces facultatives, lorsque vous ne souhaitez pas en déposer, cliquez simplement sur l'onglet Non concerné par cette pièce

<sup>T</sup>Vous n'avez pas besoin d'une promesse d'embauche ou d'un contrat d'alternance pour candidatez à la formation. Il est possible de trouver l'alternance plus tard (jusqu'à 3 mois après la rentrée universitaire).

## Validation et transmission du dossier de candidature

Une fois l'ensemble des pièces ajoutées, vous devez cliquer sur le bouton « Transmettre ma candidature » pour valider votre candidature. Attention, sans cela, elle restera à l'état de brouillon et ne sera pas prise en compte.

# Transmettre ma candidature

/! \ Faites attention aux dates indiquées dans votre dossier pour ne pas dépasser la date limite de transmission du dossier de candidature (date limite de retour). Si votre dossier n'a pas été transmis dans les temps, il ne pourra pas être étudié.

## Étape 3. Suivre les étapes de mon dossier de candidature

#### Les « statuts » de votre candidature

Lors de votre candidature, votre dossier peut passer par différents statuts. Dès qu'il y a un changement de statut, vous êtes averti par mail. Plus vous remplissez votre dossier de candidature tôt, plus avez de chances d'être informé tôt en cas de problème administratif sur votre dossier (et donc plus vous avez de chance de pouvoir modifier votre dossier avant la date limite).

- En attente : votre candidature et vos pièces justificatives n'ont pas encore été transmises. Si vous ne les transmettez pas avant la date limite de retour, votre dossier ne sera pas étudié.
- **Réceptionné** : votre candidature et vos pièces justificatives ont bien été réceptionnées, mais n'ont pas encore été étudiées par l'administration. À ce stade, aucune action de votre part n'est nécessaire, vous devez simplement attendre que l'administration déclare votre dossier complet ou incomplet. Si vous déposez votre dossier au dernier moment, celui-ci restera en « réceptionné » car l'administration n'aura

pas le temps de le vérifier avant que la commission de recrutement ne l'étudie. Votre dossier sera tout de même étudié en l'état.

- **Complet** : votre candidature et vos pièces justificatives ont été vérifiées par l'administration et votre dossier est considéré comme complet.
- Incomplet : votre candidature et vos pièces justificatives ont été étudiées par l'administration et votre dossier est considéré comme incomplet (une pièce fait défaut, n'a pas été déposée, est illisible, irrecevable ou incorrecte). Vous devez au plus vite vous connecter sur ecandidat et modifier votre dossier en conséquence (ajout ou remplacement de pièce). Sans cela votre dossier de candidature sera irrecevable.

#### Les étapes du recrutement

Le recrutement aux masters Gestion de patrimoine se déroulent en deux étapes :

- Étude des dossiers : lors de cette étape, la commission étudie les candidatures et sélectionne des candidats pour l'étape suivante. Ces candidats sont alors "admissibles". Si votre candidature est « admissible », vous recevrez un mail vous convoquant à un oral d'admission. Le délai entre la réception de la convocation et l'oral est d'environ une semaine.
- 2. Oral d'admission : lors de cette étape, les candidats admissibles sont auditionnés par la commission. Si votre candidature est retenue suite à cette étpes, vous recevrez un avis favorable et un mail confirmant votre admission au sein du master GP pour lequel vous avez candidaté.

## La confirmation ou le désistement de la candidature

Lorsque vous avez reçu la confirmation de votre admission par mail, pour valider définitivement votre admission, vous devez vous connecter à la plateforme eCandidat afin de confirmer votre candidature.

Si finalement vous souhaitez vous désistez, vous devez cliquer sur « désistement candidature ».

#### 👍 Confimation candidature

Désistement candidature

Si vous hésitez ou si vous attendez d'autres réponses pour être certain de votre choix, prenez contact avec le responsable pédagogique de la formation (moma-gp@umontpellier.fr) pour le tenir informé. Il est normal de candidater à plusieurs formations mais il est important de toujours rester en contact avec le responsable pédagogique de la formation à laquelle vous avez été admis pour qu'il puisse gérer au mieux votre venue et/ou la gestion de la liste d'attente.

De façon générale, la capacité d'accueil en master est limitée. Si vous êtes admis, vous « bloquez » une place. Par respect pour les personnes sur liste d'attente, merci de nous **signaler au plus vite tout désistement** (qu'importe la raison) en vous désistant sur e-candidat et/ou par mail : <u>moma-gp@umontpellier.fr</u>.